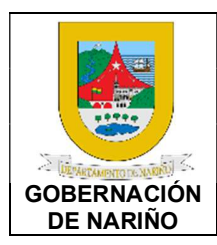

CÓDIGO: GFRA-P-20

VERSIÓN: 01

FECHA VERSIÓN: 22/07/2021 PÁGINA: 1 de 26

1. Objetivo.

Establecer el debido proceso de las solicitudes de derechos de petición, tutelas, y demás requerimientos jurídicos que permitan brindar una respuesta oportuna, clara y precisa al contribuyente respecto de su petición, con relación a los ingresos tributarios del Departamento de Nariño, por medio de la plataforma SISCAR dándole aplicación a las normativas vigentes (Estatuto Tributario Departamental, Ordenanza 028 de 2010 título V y demás normas concordantes).

#### 2. Alcance.

Este procedimiento inicia desde la solicitud que realizan los contribuyentes, entidades estatales, entre otros; y termina en dar solución y seguimiento a diferentes requerimientos relacionados con los tributos departamentales, concernientes a Impuesto Vehicular y Registro, cumpliendo con la respuesta dentro del término legal permitido.

#### 3. Definiciones.

**Derecho de petición:** es aquel derecho que tiene toda persona individual o jurídica, grupo, organización o asociación para solicitar o reclamar ante las autoridades competentes, normalmente los gobiernos o entidades públicas- por razones de interés público ya sea individual, general o colectivo.

**Tutela:** es como se denomina un mecanismo previsto en el artículo 86 de la Constitución Política de Colombia, que busca proteger los Derechos fundamentales de los individuos "cuando cualquiera de éstos resulte vulnerados o amenazados por la acción o la omisión de cualquier autoridad pública".

**Prescripción:** es un instituto jurídico por el cual el transcurso del tiempo produce el efecto de consolidar las situaciones de hecho, permitiendo la extinción de los derechos o la adquisición de las cosas ajenas. En el Derecho anglosajón se le conoce como statute of limitations.

**Compensación:** Es uno de los modos de extinción de las obligaciones que tiene lugar cuando dos personas son deudoras la una de la otra, con el efecto, por ministerio de la ley, de extinguir las dos deudas hasta el importe menor.

**Chatarrización:** El proceso de chatarrización de un vehículo consiste en su desintegración física total, hasta dejarlo convertido en desechos.

**SISCAR:** Sistema integrado de Cobro y administración de Rentas

#### 4. Desarrollo del documento:

#### 4.1 Condiciones y/o políticas específicas de operación.

• Documentos requeridos por el estatuto para llevar a cabo la realización de las respuestas presentadas por los contribuyentes, para cada trámite.

| PROCESO ASOCIADO: DEPENDENCIA ASOCIADA:<br>GESTIÓN FINANCIERA SECRETARÍA DE HACIENDA |
|--------------------------------------------------------------------------------------|
|--------------------------------------------------------------------------------------|

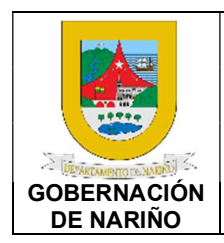

CÓDIGO: GFRA-P-20

VERSIÓN: 01

**FECHA VERSIÓN:** 22/07/2021

**PÁGINA**: 2 de 26

#### 4.1.1 Normatividad.

- Ordenanza 028 de 2010, Estatuto Tributario Departamental de Nariño, título V y VI URL: <u>https://sitio.narino.gov.co/wp-content/uploads/2022/05/ordenanza-028-21-12-2010.pdf</u>
- DECRETO LEY 624 DE 1989, Por el cual se expide el Estatuto Tributario de los impuestos administrados por la Dirección General de Impuesto Nacionales, Estatuto Tributario Nacional URL: <u>https://estatuto.co/</u>

#### 4.2 Descripción de Actividades

| Fuente de entrada                  | Entrada                              | Descripción                                                                                                    | Respon<br>sable                        | Salida                       | Receptor de salida             |
|------------------------------------|--------------------------------------|----------------------------------------------------------------------------------------------------|----------------------------------------|------------------------------|--------------------------------|
| Peticionario<br>/Contribuye<br>nte | Docume<br>ntos de<br>la<br>solicitud | Realizar la solicitud por medio<br>del correo electrónico<br>impuestovehichulos@narino.gov<br>.co y de forma presencial en la<br>oficina de impuesto vehicular y<br>registro, para la solicitud debe<br>presentar los siguientes<br>documentos:<br>Varios: petición formal que<br>realiza el contribuyente<br>Actualización: Depende de la<br>actualización que se requiera<br>Tutela: Autos de admisión de<br>tutela enviado por los juzgados<br>competentes<br>Exoneración:<br><b>Hurto</b> : denuncia presentada por<br>la autoridad competente.<br>• Constancia de no recuperación<br>del vehículo.<br>• Cédula y tarjeta de propiedad.<br><b>Chatarrización</b> : derecho de<br>petición por chatarrización.<br>• Álbum fotográfico.<br>• Certificación de autoridad<br>competente.<br>• Dos declaraciones extra-<br>proceso diferentes al<br>propietario | Peticion<br>ario/Con<br>tribuyent<br>e | Solicit<br>ud<br>enviad<br>a | Subsecret<br>aria de<br>Rentas |

#### 1. Realizar, radicar o enviar la solicitud de la petición.

| PROCESO ASOCIADO:<br>GESTIÓN FINANCIERA | DEPENDENCIA ASOCIADA:<br>SECRETARÍA DE HACIENDA |
|-----------------------------------------|-------------------------------------------------|
|                                         |                                                 |

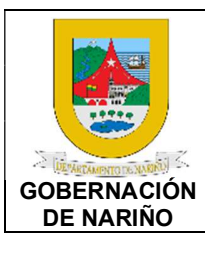

CÓDIGO: GFRA-P-20

VERSIÓN: 01

FECHA VERSIÓN: 22/07/2021

**PÁGINA**: 3 de 26

| ● Copia de la cédula.                                                                                                    |  |  |
|----------------------------------------------------------------------------------------------------|--|--|
| Terminación de la vida útil del<br>vehículo<br>• Derecho de petición.<br>• Álbum fotográfico.<br>• Certificación de autoridad<br>competente.<br>• Dos declaraciones extra-                                                                  |  |  |
| proceso diferentes al<br>propietario.<br>● Copia de la cédula.                                                                                                    |  |  |
| <b>Prescripción:</b> derecho de<br>petición, copia de la cédula y<br>copia de tarjeta de propiedad (si<br>es propietario), si es poseedor<br>(contrato de compraventa,<br>certificado de libertad y tradición,<br>declaración extrajuicio). |  |  |
| <b>Devolución:</b> recibos originales,<br>o copia legible, derecho de<br>petición, tarjeta de propiedad,<br>Rut, cédula, cuenta de banco<br>actualizada.                                                                                    |  |  |
| <b>Compensación:</b> derecho de petición, recibos con lo que se pagó de más, tarjeta de propiedad, cédula.                                                                                                    |  |  |
| Los tiempos de respuesta se<br>especifican de acuerdo con la<br>normatividad legal vigente y se<br>enviará por medio del correo<br>electrónico y si es el caso en<br>físico.                                                                |  |  |

| PROCESO ASOCIADO:  | DEPENDENCIA ASOCIADA:  |
|--------------------|------------------------|
| GESTIÓN FINANCIERA | SECRETARÍA DE HACIENDA |

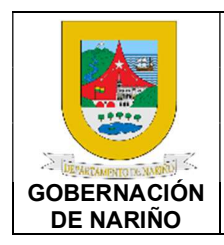

CÓDIGO: GFRA-P-20

VERSIÓN: 01

FECHA VERSIÓN: 22/07/2021

**PÁGINA**: 4 de 26

# 2. Recepcionar, enrutar e ingresar la solicitud e información a SISCAR y a la Hoja de Ruta de gestión en el DRIVE.

| Fuente de entrada                  | Entr<br>ada                  | Descripción                                                                                                    | Respon<br>sable                                                                                                    | Salida                                                     | Receptor de salida                 |
|------------------------------------|------------------------------|----------------------------------------------------------------------------------------------------|----------------------------------------------------------------------------------------------------|------------------------------------------------------------|------------------------------------|
| Peticionario<br>/Contribuye<br>nte | Solici<br>tud<br>envia<br>da | <ul> <li>Recepcionar, enrutar e ingresar la solicitud e información a SISCAR y a la Hoja de Ruta de gestión en el DRIVE:</li> <li>ENRUTAMIENTO DIARIO:</li> <li>1. Realizar el ingreso diario al correo electrónico (juridicorentas@gmail.com) para revisar las solicitudes.</li> <li>2. Realizar la revisión diaria de las solicitudes radicadas en físico.</li> <li>3. Realizar la revisión general de cada uno de los correos y solicitudes en físico para validar en asunto y confirmar si es una solicitud para la gestión por el equipo de Jurídica.</li> <li>4. Descargar, escanear y agrupar cada solitud del correo y en físico en PDF:</li> <li>Descargar la información de la solicitud del correo y se guarda como PDF en el escritorio.</li> <li>Descargar los archivos adjuntos del correo y convertirlos en PDF.</li> <li>Agrupar los documentos adjuntos y la solicitud del correo en un PDF.</li> <li>Si son solicitudes fueron radicadas en físico, se proceden a escanear los documentos y agrupar en un PDF.</li> <li>Guardar en una carpeta en el equipo PC identificada con la respectiva fecha de recepción, las solicitudes agrupadas en PDF.</li> <li>5. Realizar la lectura, revisión y clasificación de cada solicitud:</li> </ul> | Profesio<br>nal<br>Subsecr<br>etaria de<br>Rentas<br>Líder<br>Jurídico<br>Impuest<br>o<br>Vehicula<br>r y<br>registro | Solicit<br>ud y<br>docum<br>entos<br>recepc<br>ionado<br>s | Peticionar<br>io/Contrib<br>uyente |

| PROCESO ASOCIADO:  | DEPENDENCIA ASOCIADA:  |
|--------------------|------------------------|
| GESTIÓN FINANCIERA | SECRETARÍA DE HACIENDA |
|                    |                        |

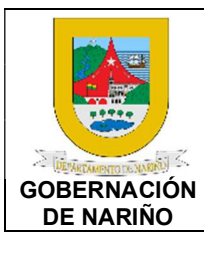

CÓDIGO: GFRA-P-20

VERSIÓN: 01

FECHA VERSIÓN: 22/07/2021

**PÁGINA**: 5 de 26

|   | Lear minueis semente el contonido     |   |   |
|---|---------------------------------------|---|---|
|   | - Leer minuciosamente el contenido    |   |   |
|   | de la solicitud y revisar los         |   |   |
|   | soportes adjuntos.                    |   |   |
|   | - Clasificar las solicitudes según el |   |   |
|   | contenido y asunto.                   |   |   |
|   | - Renombrar cada archivo según su     |   |   |
|   | caso                                  |   |   |
|   | 6 Validar la información de la placa  |   |   |
|   | on of SISCAP para realizar of         |   |   |
|   | en el SiSCAR para realizar el         |   |   |
|   |                                       |   |   |
|   | SISCAR, se busca la información       |   |   |
|   | según la placa o cedula si no se      |   |   |
|   | encuentra. Si no se encuentra la      |   |   |
|   | placa se solicita al Ing Javier para  |   |   |
|   | que les brinde la información.        |   |   |
|   | 7. Realizar el enrutamiento al equipo |   |   |
|   | jurídico en el sistema SISCAR:        |   |   |
|   | - Ingresar al módulo del SISCAR.      |   |   |
|   | Buscar e ingresar el número de        |   |   |
|   | placa se ingresa la fecha de          |   |   |
|   | ingreso la información de la          |   |   |
|   | colicitud y nombro rosponsable do     |   |   |
|   |                                       |   |   |
|   | la gestion juridica. Si no se         |   |   |
|   | encuentra la piaca para enrutar       |   |   |
|   | por SISCAR, se debe enrutar por       |   |   |
|   | correo electrónico al profesional     |   |   |
|   | jurídico, redactando la               |   |   |
|   | especificación y requerimiento del    |   |   |
|   | caso para que se requiera la          |   |   |
|   | información al usuario y de esta      |   |   |
|   | forma subirla al SISCAR               |   |   |
|   | - Adjuntar el archivo PDF unificado.  |   |   |
|   | - Guardar información v               |   |   |
|   | automáticamente se envía al           |   |   |
|   | abogado para su gestión               |   |   |
|   | 8 Subir información al drive del      |   |   |
|   | enrutamiento realizado por el         |   |   |
|   |                                       |   |   |
|   | Sisterila SISUAR.                     |   |   |
|   | 9. Elivial correo electronico         |   |   |
|   | informa el enrutamiento y             |   |   |
|   | adjuntando las respectivas            |   |   |
|   | carpetas al Coordinador de            |   |   |
|   | impuesto vehicular y registro,        |   |   |
|   | Coordinadora jurídica y               |   |   |
|   | liquidadora.                          |   |   |
| 1 |                                       | 1 | 1 |

| PROCESO ASOCIADO:  | DEPENDENCIA ASOCIADA:  |
|--------------------|------------------------|
| GESTIÓN FINANCIERA | SECRETARÍA DE HACIENDA |

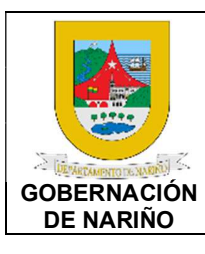

CÓDIGO: GFRA-P-20

VERSIÓN: 01

FECHA VERSIÓN: 22/07/2021

**PÁGINA**: 6 de 26

| Información SISCAR: Peticiones<br>con sus anexos se carga a la<br>plataforma.                                                                                                    |  |  |
|----------------------------------------------------------------------------------------------------|--|--|
| Información Hoja de Ruta de gestión<br>en el DRIVE: se carga el derecho de<br>petición desde el momento mismo<br>en el que llegan a los correos<br>institucionales como todo el<br>procedimiento que se hace hasta la<br>culminación de este. |  |  |

# 3. Asignar solicitud al responsable jurídico para su gestión en el Drive y Hoja de Ruta.

| Fuente de<br>entrada                                                        | Entrad<br>a                                            | Descripción                                                                                                    | Responsabl<br>e                                                          | Salid<br>a                                       | Recept<br>or de<br>salida                                                              |
|-----------------------------------------------------------------------------|--------------------------------------------------------|----------------------------------------------------------------------------------------------------|--------------------------------------------------------------------------|--------------------------------------------------|----------------------------------------------------------------------------------------|
| Profesional<br>Jurídico de<br>apoyo de la<br>Subsecreta<br>ria de<br>Rentas | Solicitu<br>d y<br>docum<br>entos<br>recepci<br>onados | La responsabilidad de cargar la<br>información en el drive de las<br>peticiones que lleguen al área<br>jurídica es asumida una vez se<br>haya hecho el reparto de cada<br>abogado ya que tiene que subir<br>la información completa con sus<br>respectivas actuaciones del<br>mismo | Profesional<br>Jurídico de<br>apoyo de la<br>Subsecretari<br>a de Rentas | Drive<br>y hoja<br>de<br>ruta<br>actual<br>izado | Coordin<br>adora de<br>la oficina<br>de<br>impuest<br>o<br>vehicula<br>r y<br>registro |

# 4. Analizar y clasificar la solicitud e ingresar tiempo de respuesta según Asunto o Concepto.

| Fuente de entrada                  | Entrada                                                  | Descripción                                                                                                    | Respon<br>sable                                                                       | Salida                                                                                                    | Receptor de salida                 |
|------------------------------------|----------------------------------------------------------|----------------------------------------------------------------------------------------------------|---------------------------------------------------------------------------------------|----------------------------------------------------------------------------------------------------|------------------------------------|
| Peticionario<br>/Contribuye<br>nte | Docume<br>ntos<br>relacion<br>ados<br>con la<br>petición | Una vez recepcionada la<br>petición se procede con el<br>reparto entre los abogados del<br>área jurídica de la oficina de<br>impuesto vehicular y registro,<br>El abogado al revisar su<br>bandeja de entrada puede<br>darse cuenta del derecho de<br>petición enrutado para<br>proceder con su respectivo<br>análisis y posterior respuesta<br>dentro del término legal para<br>cada petición en concreto. | Profesio<br>nal<br>Jurídico<br>de<br>apoyo<br>de la<br>Subsecr<br>etaria de<br>Rentas | Actos<br>administ<br>rativos<br>emitidos<br>por<br>abogad<br>os de la<br>oficina<br>de<br>impuest<br>o<br>vehicula<br>r y<br>registro | Peticionar<br>io/Contrib<br>uyente |

5. Generar las respuestas y/o contestaciones de acuerdo con el asunto o concepto.

| PROCESO ASOCIADO:  | DEPENDENCIA ASOCIADA:  |
|--------------------|------------------------|
| GESTIÓN FINANCIERA | SECRETARÍA DE HACIENDA |
| GEOTION TIMANOIENA |                        |

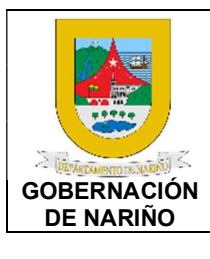

CÓDIGO: GFRA-P-20

VERSIÓN: 01

FECHA VERSIÓN: 22/07/2021

**PÁGINA**: 7 de 26

| Fuente de<br>entrada               | Entrada                                                                                                    | Descripción                                                                                                    | Respon<br>sable                                                        | Salida                              | Receptor<br>de salida              |
|------------------------------------|----------------------------------------------------------------------------------------------------|----------------------------------------------------------------------------------------------------|------------------------------------------------------------------------|-------------------------------------|------------------------------------|
| Sittada                            |                                                                                                    | Se genera la respuesta de<br>acuerdo con petición<br>(Prescripción, Exoneración,<br>Actualización, Varios,<br>Devolución, Compensación,<br>Tutela) que presenta el<br>contribuyente:                                                                                                    | 50010                                                                  |                                     |                                    |
|                                    |                                                                                                    | <b>ENRUTAMIENTO DIARIO</b><br>1. Realizar el ingreso diario al<br>correo electrónico                                                                                                    |                                                                        |                                     |                                    |
| Peticionario<br>/Contribuye<br>nte | Actos<br>administ<br>rativos<br>emitidos<br>por<br>abogad<br>os de la<br>oficina<br>de<br>impuest<br>o<br>vehicula<br>r y<br>registro | <ul> <li>correo electrónico (juridicorentas@gmail.com) para revisar las solicitudes.</li> <li>2. Realizar la revisión diaria de las solicitudes radicadas en físico.</li> <li>3. Realizar la revisión general de cada uno de los correos y solicitudes en físico para validar en asunto y confirmar si es una solicitud para la gestión por el equipo de Jurídica.</li> <li>4. Descargar, escanear y agrupar cada solicitud del correo y en físico en PDF:</li> <li>Descargar la información de la solicitud del correo y se guarda como PDF en el escritorio.</li> <li>Descargar los archivos adjuntos del correo y la solicitud del correo y convertirlos en PDF.</li> <li>Agrupar los documentos adjuntos y la solicitud del correo radicadas en físico, se procede a escanear los</li> </ul> | Profesio<br>nal<br>Jurídico<br>de la<br>Subsecr<br>etaria de<br>Rentas | Generac<br>ión de<br>respuest<br>as | Peticionar<br>io/Contrib<br>uyente |
|                                    |                                                                                                    | documentos y agruparlos en<br>un PDF.                                                                                                    |                                                                        |                                     |                                    |

| PROCESO ASOCIADO:  | DEPENDENCIA ASOCIADA:  |
|--------------------|------------------------|
| GESTIÓN FINANCIERA | SECRETARÍA DE HACIENDA |
|                    |                        |

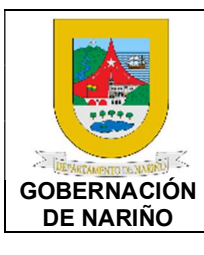

CÓDIGO: GFRA-P-20

VERSIÓN: 01

FECHA VERSIÓN: 22/07/2021

**PÁGINA**: 8 de 26

| r |                                    |  |  |
|---|------------------------------------|--|--|
|   | - Guardar en una carpeta en el     |  |  |
|   | equipo PC identificada con la      |  |  |
|   | respectiva fecha de                |  |  |
|   |                                    |  |  |
|   | recepcion, las solicitudes         |  |  |
|   | agrupadas en PDF.                  |  |  |
|   | 1. Realizar la lectura, revisión v |  |  |
|   | clasificación de cada              |  |  |
|   |                                    |  |  |
|   | solicitud:                         |  |  |
|   | - Leer minuciosamente el           |  |  |
|   | contenido de la solicitud y        |  |  |
|   | revisar los sonortes adjuntos      |  |  |
|   |                                    |  |  |
|   | - Clasifical las solicitudes       |  |  |
|   | según el contenido y asunto.       |  |  |
|   | - Renombrar cada archivo           |  |  |
|   | según su caso                      |  |  |
|   | 1 Validar la información de la     |  |  |
|   |                                    |  |  |
|   | piaca en el SISCAR para            |  |  |
|   | realizar el enrutamiento: Se       |  |  |
|   | ingresa al SISCAR, se busca        |  |  |
|   | la información según la placa      |  |  |
|   | a códula si no so oncuentro        |  |  |
|   | o cedula si no se encuentra.       |  |  |
|   | Si no se encuentra la placa        |  |  |
|   | se solicita al Ing Javier para     |  |  |
|   | que les brinde la información.     |  |  |
|   | 2 Realizar el enrutamiento al      |  |  |
|   |                                    |  |  |
|   | equipo jundico en el sistema       |  |  |
|   | SISCAR:                            |  |  |
|   | - Ingresar al módulo del           |  |  |
|   | SISCAR. Buscar e ingresar          |  |  |
|   | el número de placa se              |  |  |
|   | ingrees le feche de ingrees        |  |  |
|   | ingresa la lecha de ingreso,       |  |  |
|   | la información de la solicitud     |  |  |
|   | y nombre responsable de la         |  |  |
|   | gestión jurídica. Si no se         |  |  |
|   | encuentra la placa para            |  |  |
|   |                                    |  |  |
|   | enrutar por SISCAR, se debe        |  |  |
|   | enrutar por correo                 |  |  |
|   | electrónico al profesional         |  |  |
|   | iurídico redactando la             |  |  |
|   |                                    |  |  |
|   | especificación y                   |  |  |
|   | requerimiento del caso para        |  |  |
|   | que se requiera la                 |  |  |
|   | información al usuario v de        |  |  |
|   | esta forma subirla al SISCAP       |  |  |
|   |                                    |  |  |
|   | - Adjuntar el archivo PDF          |  |  |
|   | unificado.                         |  |  |

| PROCESO ASOCIADO:  | DEPENDENCIA ASOCIADA:  |
|--------------------|------------------------|
| GESTION FINANCIERA | SECRETARIA DE HACIENDA |

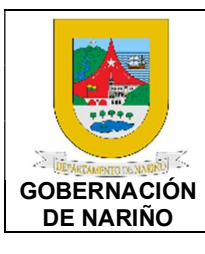

CÓDIGO: GFRA-P-20

VERSIÓN: 01

FECHA VERSIÓN: 22/07/2021 PÁGINA: 9 de 26

- Guardar información у automáticamente se envía al abogado para su gestión. 1. Subir información al drive del enrutamiento realizado por el sistema SISCAR. 2. Enviar correo electrónico informando el enrutamiento y adjuntando las respectivas carpetas al Coordinador de impuesto vehicular y registro, Coordinadora jurídica У liquidadora. **GESTIÓN** DE PRESCRIPCIONES 1. Realizar la revisión de la solicitud en la bandeja de entrada del sistema SISCAR. 2. Realizar la lectura У verificación de documentos e información en el SISCAR. 3. Validar si la solicitud la realiza el usuario en calidad de propietario o poseedor. Si no tiene calidad de propietario o poseedor se realiza una respuesta, solicitando los documentos como certificado de tradición para verificar la calidad con que actúa y se le informa la reserva del proceso, si tiene calidad de propietario se revisa la información que esté completa (Tarjeta de propiedad, Cedula о certificado de tradición). 4. Verifica en SISCAR si los documentos e información está correcta, los datos deben concordar con la solicitud y el contribuyente. Si los datos no concuerdan se realiza la solicitud para la

| PROCESO ASOCIADO:  | DEPENDENCIA ASOCIADA:  |
|--------------------|------------------------|
| GESTIÓN FINANCIERA | SECRETARÍA DE HACIENDA |
|                    |                        |

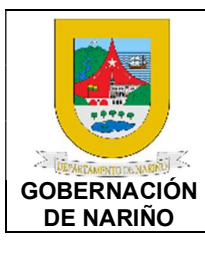

CÓDIGO: GFRA-P-20

VERSIÓN: 01

FECHA VERSIÓN: 22/07/2021 PÁGINA: 10 de 26

actualización de la base de datos. 5. Verificar las vigencias y su competencia en las tres bases de datos que se manejan actualmente: Ingresar al sistema SISCAR validar las vigencias у pendientes que solicita el contribuyente. Revisar las competencias de las vigencias encontradas, si son de competencia de Impuesto Vehicular У Registro o de Cobro Coactivo. 1. Si las competencias de las vigencias son de Cobro Coactivo se envía correo con la respectiva información. 2. Realizar la solicitud de información al área de Archivo para que brinde información de las vigencias de la competencia. 3. Recepcionar la información brindada por Archivo e iniciar proyección de la la resolución. 4. Proyectar la Resolución: Se debe discriminar el acto administrativo y notificaciones por cada año. 5. Realizar el cargue de la resolución a SISCAR con los documentos de prueba. 6. Ingresar a la bandeja consolidadora del SISCAR y hacer el envió al Coordinador de Impuesto Vehicular y Registro para revisión, firma y envió nuevamente a la Subsecretaria de Rentas quien revisa y firma. 7. Proyectar oficio de notificación: Cuando se

| PROCESO ASOCIADO:<br>GESTIÓN FINANCIERA | DEPENDENCIA ASOCIADA:<br>SECRETARÍA DE HACIENDA |
|-----------------------------------------|-------------------------------------------------|
| GESTION FINANCIERA                      | SECRETARIA DE HACIENDA                          |

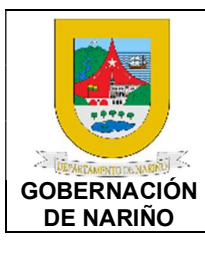

CÓDIGO: GFRA-P-20

VERSIÓN: 01

FECHA VERSIÓN: 22/07/2021

**PÁGINA**: 11 de 26

|   | revisa y se aprueba por         |   |   |  |
|---|---------------------------------|---|---|--|
|   | Coordinador y Subsecretaria     |   |   |  |
|   | de rentas la resolución, se     |   |   |  |
|   | descarga y se proyecta oficio   |   |   |  |
|   | de notificación al              |   |   |  |
|   | contribuyente. El oficio de     |   |   |  |
|   | notificación se debe enviar     |   |   |  |
|   | vía correo electrónico para     |   |   |  |
|   | revisión v firma del            |   |   |  |
|   | coordinador.                    |   |   |  |
|   | 8. Notificar al contribuvente:  |   |   |  |
|   | con la aprobación del oficio    |   |   |  |
|   | de notificación se hace la      |   |   |  |
|   | notificación al contribuyente   |   |   |  |
|   | a través del correo             |   |   |  |
|   | electrónico                     |   |   |  |
|   | 9 Subir potificación y culminar |   |   |  |
|   | el proceso en el sistema        |   |   |  |
|   | CIECAD: Subir potificación      |   |   |  |
|   | SISCAR. Subil Houlidacion       |   |   |  |
|   | en el sistema SISCAR y          |   |   |  |
|   | reurar de bandeja de entrada    |   |   |  |
|   | el proceso.                     |   |   |  |
|   | 10. Realizar la actualización   |   |   |  |
|   | del Drive.                      |   |   |  |
|   |                                 |   |   |  |
|   | GESTION DE                      |   |   |  |
|   | EXONERACIONES.                  |   |   |  |
|   | 1 Realizar la revisión de la    |   |   |  |
|   | solicitud en la bandeia de      |   |   |  |
|   | entrada del sistema SISCAR      |   |   |  |
|   | 2 Realizar la lectura v         |   |   |  |
|   | 2. Realizar la lectura y        |   |   |  |
|   |                                 |   |   |  |
|   | Hurte: depuncia presentada por  |   |   |  |
|   | la autoridad compotente         |   |   |  |
|   | Constancia do so                |   |   |  |
|   | - Constancia de no              |   |   |  |
|   | recuperacion dei veniculo.      |   |   |  |
|   | - Cedula y tarjeta de           |   |   |  |
|   | propiedad.                      |   |   |  |
|   | Unatarrizacion: derecho de      |   |   |  |
|   | petición por chatarrización.    |   |   |  |
|   | - Album totográfico.            |   |   |  |
| 1 |                                 | 1 | 1 |  |
|   | - Certificación de autoridad    |   |   |  |

| PROCESO ASOCIADO: DEPENDENCIA ASOCIADA:<br>GESTIÓN FINANCIERA SECRETARÍA DE HACIENDA |
|--------------------------------------------------------------------------------------|
|--------------------------------------------------------------------------------------|

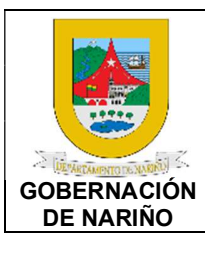

CÓDIGO: GFRA-P-20

VERSIÓN: 01

FECHA VERSIÓN: 22/07/2021

**PÁGINA**: 12 de 26

| - Dos declaraciones extra-       |                                                                                                    |                                                                                                    |                                                                                                    |
|----------------------------------|----------------------------------------------------------------------------------------------------|----------------------------------------------------------------------------------------------------|----------------------------------------------------------------------------------------------------|
| proceso diferentes al            |                                                                                                    |                                                                                                    |                                                                                                    |
| propietario.                     |                                                                                                    |                                                                                                    |                                                                                                    |
| - Copia de la cédula.            |                                                                                                    |                                                                                                    |                                                                                                    |
| Terminación de la vida útil del  |                                                                                                    |                                                                                                    |                                                                                                    |
| vehículo                         |                                                                                                    |                                                                                                    |                                                                                                    |
| - Derecho de petición.           |                                                                                                    |                                                                                                    |                                                                                                    |
| - Álbum fotográfico.             |                                                                                                    |                                                                                                    |                                                                                                    |
| - Certificación de autoridad     |                                                                                                    |                                                                                                    |                                                                                                    |
| competente.                      |                                                                                                    |                                                                                                    |                                                                                                    |
| - Dos declaraciones extra-       |                                                                                                    |                                                                                                    |                                                                                                    |
| proceso diferentes al            |                                                                                                    |                                                                                                    |                                                                                                    |
| propietario.                     |                                                                                                    |                                                                                                    |                                                                                                    |
| - Copia de la cédula.            |                                                                                                    |                                                                                                    |                                                                                                    |
|                                  |                                                                                                    |                                                                                                    |                                                                                                    |
| 1. Validar que los documentos    |                                                                                                    |                                                                                                    |                                                                                                    |
| están completos, verificar en    |                                                                                                    |                                                                                                    |                                                                                                    |
| SISCAR si los documentos e       |                                                                                                    |                                                                                                    |                                                                                                    |
| información está correcta. los   |                                                                                                    |                                                                                                    |                                                                                                    |
| datos deben concordar con        |                                                                                                    |                                                                                                    |                                                                                                    |
| la solicitud v el contribuvente. |                                                                                                    |                                                                                                    |                                                                                                    |
| Si los datos no concuerdan       |                                                                                                    |                                                                                                    |                                                                                                    |
| se solicita realizar la          |                                                                                                    |                                                                                                    |                                                                                                    |
| actualización en base de         |                                                                                                    |                                                                                                    |                                                                                                    |
| datos. Si los documentos no      |                                                                                                    |                                                                                                    |                                                                                                    |
| están completos se realiza       |                                                                                                    |                                                                                                    |                                                                                                    |
| la solicitud de documentos       |                                                                                                    |                                                                                                    |                                                                                                    |
| dentro de los 10 días            |                                                                                                    |                                                                                                    |                                                                                                    |
| siguientes a su recepción.       |                                                                                                    |                                                                                                    |                                                                                                    |
| para que el peticionario tiene   |                                                                                                    |                                                                                                    |                                                                                                    |
| 30 días para que subsane.        |                                                                                                    |                                                                                                    |                                                                                                    |
| 2 Realizar la investigación      |                                                                                                    |                                                                                                    |                                                                                                    |
| correspondiente: Validar         |                                                                                                    |                                                                                                    |                                                                                                    |
| información en el SISCAR         |                                                                                                    |                                                                                                    |                                                                                                    |
| solicitar información e          |                                                                                                    |                                                                                                    |                                                                                                    |
| investigar con respecto a la     |                                                                                                    |                                                                                                    |                                                                                                    |
| denuncia penal que existe.       |                                                                                                    |                                                                                                    |                                                                                                    |
| 3 Provectar la Resolución: Se    |                                                                                                    |                                                                                                    |                                                                                                    |
| debe ingresar la información     |                                                                                                    |                                                                                                    |                                                                                                    |
| v datos de la investigación v    |                                                                                                    |                                                                                                    |                                                                                                    |
| validación                       |                                                                                                    |                                                                                                    |                                                                                                    |
| 4. Realizar el carque de la      |                                                                                                    |                                                                                                    |                                                                                                    |
| resolución a SISCAR con los      |                                                                                                    |                                                                                                    |                                                                                                    |
| documentos de prueba             |                                                                                                    |                                                                                                    |                                                                                                    |
| 5 Ingresar a la bandeia          |                                                                                                    |                                                                                                    |                                                                                                    |
| consolidadora del SISCAR v       |                                                                                                    |                                                                                                    |                                                                                                    |
|                                  | <ul> <li>Dos declaraciones extraproceso diferentes al propietario.</li> <li>Copia de la cédula.</li> <li>Terminación de la vida útil del vehículo</li> <li>Derecho de petición.</li> <li>Álbum fotográfico.</li> <li>Certificación de autoridad competente.</li> <li>Dos declaraciones extraproceso diferentes al propietario.</li> <li>Copia de la cédula.</li> <li>1. Validar que los documentos están completos, verificar en SISCAR si los documentos e información está correcta, los datos deben concordar con la solicitud y el contribuyente. Si los datos no concuerdan se solicita realizar la actualización en base de datos. Si los documentos no están completos, se realiza la solicitud de documentos dentro de los 10 días siguientes a su recepción, para que el peticionario tiene 30 días para que subsane.</li> <li>Realizar la investigación correspondiente: Validar información en el SISCAR, solicitar información e investigar con respecto a la denuncia penal que existe.</li> <li>Proyectar la Resolución: Se debe ingresar la información y datos de la investigación y validación.</li> <li>Realizar el cargue de la resolución a SISCAR con los documentos de prueba.</li> <li>Ingresar a la bandeja consolidadora del SISCAR y</li> </ul> | <ul> <li>Dos declaraciones extraproceso diferentes al propietario.</li> <li>Copia de la cédula.</li> <li>Terminación de la vida útil del vehículo</li> <li>Derecho de petición.</li> <li>Álbum fotográfico.</li> <li>Certificación de autoridad competente.</li> <li>Dos declaraciones extraproceso diferentes al propietario.</li> <li>Copia de la cédula.</li> <li>1. Validar que los documentos están completos, verificar en SISCAR si los documentos e información está correcta, los datos deben concordar con la solicitud y el contribuyente. Si los datos no concuerdan se solicita realizar la actualización en base de datos. Si los documentos no están completos, se realiza la solicitud de documentos no están completos, se realiza la solicitud de documentos no están completos, se realiza la solicitud de documentos no están completos, se realiza la solicitud de documentos dentro de los 10 días siguientes a su recepción, para que el peticionario tiene 30 días para que subsane.</li> <li>2. Realizar la investigación correspondiente: Validar información en el SISCAR, solicitar información e investigar con respecto a la denuncia penal que existe.</li> <li>3. Proyectar la Resolución: Se debe ingresar la información y validación.</li> <li>4. Realizar el cargue de la resolución a SISCAR con los documentos de prueba.</li> <li>5. Ingresar a la bandeja consolidadora del SISCAR y</li> </ul> | <ul> <li>Dos declaraciones extraproceso diferentes al propietario.</li> <li>Copia de la cédula.</li> <li>Terminación de la vida útil del vehículo</li> <li>Derecho de petición.</li> <li>Álbum fotográfico.</li> <li>Certificación de autoridad competente.</li> <li>Dos declaraciones extraproceso diferentes al propietario.</li> <li>Copia de la cédula.</li> <li>1. Validar que los documentos están completos, verificar en SISCAR si los documentos e sinformación está correcta, los datos deben concordar con la solicitud y el contribuyente. Si los datos no concuerdan se solicita realizar la actualización en base de datos. Si los documentos no están completos, se realiza la solicitud de documentos dentro de los 10 días siguientes a su recepción, para que el peticionario tiene 30 días para que subsane.</li> <li>Realizar la investigación correspondiente: Validar información en el SISCAR, solicitar información e investigar con respecto a la denuncia penal que existe.</li> <li>Proyectar la Resolución: Se debe ingresar la información y datos de la investigación y validación.</li> <li>Realizar el cargue de la resolución se información a SISCAR, solicitar a la formación y datos de la investigación y validación.</li> </ul> |

| PROCESO ASOCIADO:  | DEPENDENCIA ASOCIADA:  |
|--------------------|------------------------|
| GESTIÓN FINANCIERA | SECRETARÍA DE HACIENDA |

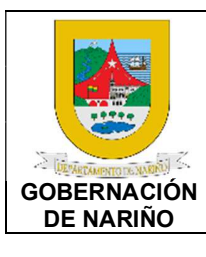

hacer el envió al Coordinador

CÓDIGO: GFRA-P-20

VERSIÓN: 01

FECHA VERSIÓN: 22/07/2021 PÁGINA: 13 de 26

de Impuesto Vehicular y Registro para revisión, firma y envió nuevamente a la Subsecretaria de Rentas quien revisa y firma. 6. Proyectar oficio de notificación: Cuando se revisa y se aprueba por Coordinador y Subsecretaria de rentas la resolución, se descarga y se proyecta oficio notificación de al contribuyente. El oficio de notificación se debe enviar vía correo electrónico para revisión firma del У coordinador. 7. Notificar al contribuyente: con la aprobación del oficio de notificación se hace la notificación al contribuyente а través del correo electrónico. 8. Subir notificación y culminar el proceso en el sistema SISCAR: Subir notificación en el sistema SISCAR y retirar de bandeja de entrada el proceso. 9. Realizar la actualización del Drive. GESTIÓN DE **ACTUALIZACIÓNES** 1. Realizar la revisión de la solicitud en la bandeja de entrada del sistema SISCAR. 2. Realizar la lectura У verificación de documentos e información en el SISCAR. Cambio de propiedad, que tercera persona: sea certificado de tradición. Por persona indeterminada: certificado

| PROCESO ASOCIADO:  | DEPENDENCIA ASOCIADA:  |
|--------------------|------------------------|
| GESTIÓN FINANCIERA | SECRETARÍA DE HACIENDA |

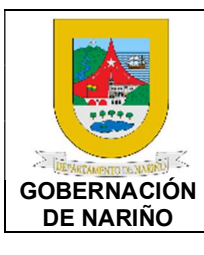

CÓDIGO: GFRA-P-20

VERSIÓN: 01

FECHA VERSIÓN: 22/07/2021

**PÁGINA**: 14 de 26

| de traspasada persona                       |  |   |
|---------------------------------------------|--|---|
| indeterminada.                              |  |   |
| · Por traslado de cuenta:                   |  |   |
| Certificado de tradición del                |  |   |
| lugar donde registra                        |  |   |
| actualmente el vehículo que                 |  |   |
|                                             |  |   |
| pasa a sei aprobado por                     |  |   |
| secretaria de nacienda y                    |  |   |
| subsecretaria de rentas con                 |  |   |
| el respectivo informe jurídico.             |  |   |
| Por cancelación de                          |  |   |
| matricula: Documento que                    |  |   |
| emite tránsito formato de                   |  |   |
| cancelación de matrícula.                   |  |   |
| <ul> <li>Vehículos ecuatorianos:</li> </ul> |  |   |
| Certificado de internación,                 |  |   |
| certificado de las alcaldías de             |  |   |
| zonas de frontera de posibles               |  |   |
| internaciones, certificado                  |  |   |
| único vehicular del Ecuador.                |  |   |
|                                             |  |   |
| 1. Validar que los documentos               |  |   |
| están completos verificar en                |  |   |
| SISCAR si los documentos e                  |  |   |
| información está correcta los               |  |   |
| datos deben concordar con                   |  |   |
| la colicitud y ol contribuyonto             |  |   |
| Si los datas no consuerdan                  |  |   |
|                                             |  |   |
|                                             |  |   |
| actualización en base de                    |  |   |
| datos. Si los documentos no                 |  |   |
| están completos, se realiza                 |  |   |
| la solicitud de documentos                  |  |   |
| dentro de los 10 días                       |  |   |
| siguientes a su recepción,                  |  |   |
| para que el peticionario tiene              |  |   |
| 30 días para que subsane.                   |  |   |
| 2. Adjuntar y enviar solicitud vía          |  |   |
| correo electrónico con los                  |  |   |
| documentos para que se                      |  |   |
| realice la actualización al Ing             |  |   |
| de sistemas de Impuesto                     |  |   |
| Vehicular v Registro (15 - 20               |  |   |
| días promedio)                              |  |   |
| 3 Recepcionar solicitud visi los            |  |   |
| documentos e información                    |  |   |
|                                             |  | 1 |

| PROCESO ASOCIADO:<br>GESTIÓN FINANCIERA | DEPENDENCIA ASOCIADA:<br>SECRETARÍA DE HACIENDA |
|-----------------------------------------|-------------------------------------------------|
|                                         | _                                               |

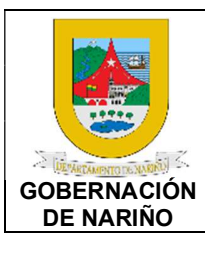

CÓDIGO: GFRA-P-20

VERSIÓN: 01

FECHA VERSIÓN: 22/07/2021

**PÁGINA**: 15 de 26

| está conforme, se realiza la     |  |
|----------------------------------|--|
| actualización si no se           |  |
|                                  |  |
| solicitan los documentos e       |  |
| información faltante.            |  |
| 4. Enviar respuesta con la       |  |
| actualización realizada al       |  |
|                                  |  |
| Juliuco para que se proceda      |  |
| con la actualización de la       |  |
| bandeja de SISCAR y              |  |
| provección del oficio de         |  |
| notificación                     |  |
| F Draws star                     |  |
| 5. Proyectar olicio de           |  |
| notificación: El oficio de       |  |
| notificación se debe enviar      |  |
| vía correo electrónico para      |  |
| revisión v firma del             |  |
|                                  |  |
| coordinador.                     |  |
| 6. Notificar al contribuyente:   |  |
| con la aprobación del oficio     |  |
| de notificación por parte del    |  |
| Coordinador se hace la           |  |
|                                  |  |
| noullicación al contribuyente    |  |
| a través del correo              |  |
| electrónico.                     |  |
| 7. Subir notificación v culminar |  |
| el proceso en el sistema         |  |
| SISCAR: Subir potificación       |  |
| SISCAR. Subil Houlindacion       |  |
| en el sistema SISCAR y           |  |
| retirar de bandeja de entrada    |  |
| el proceso.                      |  |
| 8 Realizar la actualización del  |  |
| Drivo                            |  |
| Dilve.                           |  |
|                                  |  |
| GESTION DE                       |  |
| DEVOLUCIONES                     |  |
| 1. Realizar la revisión de la    |  |
| solicitud en la bandeia de       |  |
| solicitad ciri la ballacja de    |  |
| entrada del sistema SISCAR.      |  |
| Devolución de dineros: pago      |  |
| no debido, doble pago.           |  |
|                                  |  |
| 1. Realizar la lectura v         |  |
| verificación de documentos o     |  |
|                                  |  |
| información en el SISCAR.        |  |
| · Documentos generales           |  |
| (Comprobantes de pago)           |  |

| PROCESO ASOCIADO:<br>GESTIÓN FINANCIERA | DEPENDENCIA ASOCIADA:<br>SECRETARÍA DE HACIENDA |
|-----------------------------------------|-------------------------------------------------|
|                                         |                                                 |

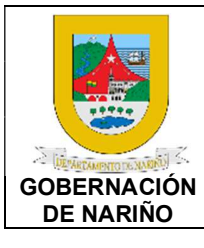

CÓDIGO: GFRA-P-20

VERSIÓN: 01

FECHA VERSIÓN: 22/07/2021

**PÁGINA**: 16 de 26

|  | Documentos legales                 |  |
|--|------------------------------------|--|
|  | (Cédula, cámara de                 |  |
|  | comercio o Rut)                    |  |
|  |                                    |  |
|  | Certificación bancaria             |  |
|  | vigente actualizada.               |  |
|  |                                    |  |
|  | 1. Validar que los documentos      |  |
|  | están completos verificar en       |  |
|  | SISCAP si los documentos e         |  |
|  |                                    |  |
|  | información esta correcta, los     |  |
|  | datos deben concordar con          |  |
|  | la solicitud y el contribuyente.   |  |
|  | Si los datos no concuerdan         |  |
|  | se solicita realizar la            |  |
|  | actualización en base de           |  |
|  | detea Si las desumentos no         |  |
|  |                                    |  |
|  | estan completos, se realiza        |  |
|  | la solicitud de documentos         |  |
|  | dentro de los 10 días              |  |
|  | siguientes a su recepción,         |  |
|  | para que el peticionario tiene     |  |
|  | 30 días para que subsane           |  |
|  | 2 Reglizer la verificación de los  |  |
|  | 2. Realizar la verificación de los |  |
|  | pagos en el sistema SISCAR         |  |
|  | (pago no debido, doble             |  |
|  | pago), si existen valores          |  |
|  | positivos se procede a             |  |
|  | provectar la resolución de         |  |
|  | devolución                         |  |
|  | 3 Solicitar certificación de pago  |  |
|  |                                    |  |
|  | a resolena y el língreso           |  |
|  | numero de registro (INR).          |  |
|  | 4. Recepcionar respuesta de        |  |
|  | certificación de pago; si el       |  |
|  | pago no ingresó a las arcas        |  |
|  | del Departamento de Nariño.        |  |
|  | se procede a generar               |  |
|  | resolución do nogoción ci          |  |
|  | resolucion de negación, si         |  |
|  | existe el respectivo ingreso       |  |
|  | se procede a generar la            |  |
|  | resolución de devolución.          |  |
|  | 5. Solicitar a la Subsecretaría    |  |
|  | de presupuesto la asignación       |  |
|  | de CDP v registro                  |  |
|  | presupuestal                       |  |
|  | orrognandianta                     |  |
|  | correspondiente.                   |  |

| PROCESO ASOCIADO: DEPENDENO   | CIA ASOCIADA: |
|-------------------------------|---------------|
| GESTIÓN FINANCIERA SECRETARÍA | A DE HACIENDA |

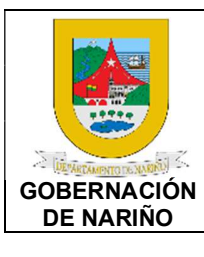

CÓDIGO: GFRA-P-20

VERSIÓN: 01

FECHA VERSIÓN: 22/07/2021

**PÁGINA**: 17 de 26

| <br>1                           |     |
|---------------------------------|-----|
| 6. Realizar la proyección de    | e   |
| resolución y enviar a           | al  |
| Profesional líder jurídico      | y l |
| Coordinador de impuesto         |     |
| vehicular v registro para su    | u l |
| revisión                        |     |
| 7 Recencionar resolución        |     |
| revierde v firmede per pert     |     |
|                                 |     |
| del Profesional lider jurídico  | y j |
| Coordinador de impuesto         | 0   |
| vehicular y registro y se envia | a   |
| al Profesional jurídico de      | e   |
| Secretaría de Hacienda para     | a   |
| su revisión.                    |     |
| 8. Recepcionar resoluciór       | n   |
| revisada y enviar para          | a   |
| revisión y aprobación po        | r l |
| parte de la Subsecretaría de    | e   |
| rentas. Si la solicitud es para | a   |
| la vigencia del año actual la   |     |
| Subsecretaría de rentas         |     |
| dobo Eloboror Corto de          |     |
|                                 |     |
|                                 |     |
| 9. Enviar para revision         | y j |
| aprobación final de la          | a   |
| resolución por parte de la      | a   |
| Secretaría de Hacienda.         |     |
| 10. Enviar resoluciór           | n   |
| aprobada a Secretaría de        | e   |
| Rentas para que se realice la   | a   |
| solicitud del registro de       | e   |
| compromiso y se inicie e        |     |
| proceso de pago.                |     |
| 11. Recepcionar                 |     |
| resolución de devolución        | v   |
| soporte de consignación v/      |     |
| comprobante de egreso y         |     |
| proceder a generar k            |     |
|                                 |     |
| anulación de recibo y archivo   |     |
|                                 |     |
| 12. Proyectar oficio de         | B   |
| notificación: El oficio de      | e   |
| notificación se debe envia      | r   |
| vía correo electrónico para     | a   |
| revisión y firma de             |     |
| coordinador.                    |     |

| PROCESO ASOCIADO:  | DEPENDENCIA ASOCIADA:  |
|--------------------|------------------------|
| GESTIÓN FINANCIERA | SECRETARÍA DE HACIENDA |
|                    |                        |

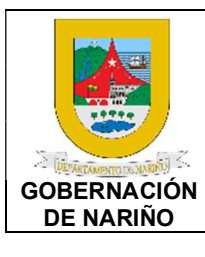

CÓDIGO: GFRA-P-20

VERSIÓN: 01

FECHA VERSIÓN: 22/07/2021

**PÁGINA**: 18 de 26

| 1   | 3. Notificar al                  |  |  |
|-----|----------------------------------|--|--|
|     | contribuyente: con la            |  |  |
|     | aprobación del oficio de         |  |  |
|     | notificación por parte del       |  |  |
|     | Coordinador se hace la           |  |  |
|     | notificación al contribuyente    |  |  |
|     |                                  |  |  |
|     | a traves del correo              |  |  |
|     |                                  |  |  |
| 1   | 4. Subir notificación y          |  |  |
|     | culminar el proceso en el        |  |  |
|     | sistema SISCAR: Subir            |  |  |
|     | notificación en el sistema       |  |  |
|     | SISCAR y retirar de bandeja      |  |  |
|     | de entrada el proceso.           |  |  |
| 1   | 5. Realizar la                   |  |  |
|     | actualización del Drive.         |  |  |
|     |                                  |  |  |
| l l |                                  |  |  |
| 4   |                                  |  |  |
| 1   | . Realizar la revision de la     |  |  |
|     | solicitud en la bandeja de       |  |  |
|     | entrada del sistema SISCAR.      |  |  |
| 2   | . Realizar la lectura y          |  |  |
|     | verificación de documentos e     |  |  |
|     | información en el SISCAR.        |  |  |
| -   | Solicitud Formal (derecho de     |  |  |
|     | petición).                       |  |  |
| -   | Copia de Cédula.                 |  |  |
| -   | Comprobante de pago,             |  |  |
|     | Baucher o declaraciones de       |  |  |
|     | pago originales.                 |  |  |
| _   | Certificado de tradición         |  |  |
|     | Copia de RUT actualizado         |  |  |
| 1   | Validar que los documentos       |  |  |
|     | están completos verificar en     |  |  |
|     | SISCAR si los documentos e       |  |  |
|     | información esta correcta los    |  |  |
|     | datas daban sanaardar san        |  |  |
|     |                                  |  |  |
|     | la solicitud y el contribuyente. |  |  |
|     | Si los datos no concuerdan       |  |  |
|     | se solicita realizar la          |  |  |
|     | actualización en base de         |  |  |
|     | datos. Si los documentos no      |  |  |
|     | están completos, se realiza      |  |  |
|     | la solicitud de documentos       |  |  |
|     | dentro de los 10 días            |  |  |

| PROCESO ASOCIADO:  | DEPENDENCIA ASOCIADA:  |
|--------------------|------------------------|
| GESTIÓN FINANCIERA | SECRETARÍA DE HACIENDA |

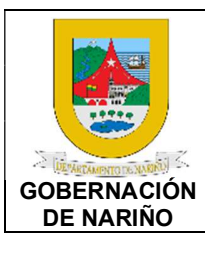

CÓDIGO: GFRA-P-20

VERSIÓN: 01

FECHA VERSIÓN: 22/07/2021

**PÁGINA**: 19 de 26

| siguientes a su recepción, en      |  |
|------------------------------------|--|
| donde el peticionario tiene 30     |  |
| días para que subsane. Si no       |  |
| se aportan dentro de los 30        |  |
| días siguientes se realiza         |  |
| aiorro do la policitud por         |  |
|                                    |  |
| incompleta mediante acto           |  |
| administrativo (Resolucion).       |  |
| 2. Realizar la verificación de los |  |
| pagos en el sistema SISCAR         |  |
| de las respectivas vigencias,      |  |
| si existen valores positivos       |  |
| para compensar (duplicados         |  |
| o demás) y provectar la            |  |
| resolución.                        |  |
| 3. Solicitar certificación de pago |  |
| a Tesorería v el ingreso           |  |
| número de registro (INP)           |  |
| 1 Becenciener, recolucato, de      |  |
| 4. Recepcional Tespuesia de        |  |
| certificación de pago; si el       |  |
| pago no ingreso a las arcas        |  |
| del Departamento de Narino         |  |
| y no hay saldos para               |  |
| compensación, se procede a         |  |
| generar resolución de              |  |
| denegación, si el ingreso es       |  |
| positivo y existe saldo se         |  |
| genera la resolución.              |  |
| 5. Realizar la proyección de       |  |
| resolución y enviar al             |  |
| Profesional líder iurídico v       |  |
| Coordinador de impuesto            |  |
| vehicular v registro para su       |  |
| revisión.                          |  |
| 6. Recepcionar resolución          |  |
| revisada y firmada por parte       |  |
| del Profesional líder jurídico y   |  |
| Coordinador de impuesto            |  |
| vehicular v registro v se envía    |  |
| al Profesional jurídica da         |  |
|                                    |  |
| Secretaria de Hacienda para        |  |
| su revision.                       |  |
| 7. Recepcionar resolución          |  |
| revisada y enviar para             |  |
| revisión y aprobación por          |  |

|--|

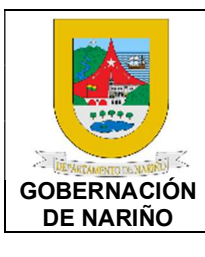

CÓDIGO: GFRA-P-20

VERSIÓN: 01

FECHA VERSIÓN: 22/07/2021

**PÁGINA**: 20 de 26

| parte de la Subsecretaría de  |  |
|-------------------------------|--|
| rentas.                       |  |
| 8. Enviar para revisión v     |  |
| aprobación final de la        |  |
| resolución por parte de la    |  |
| Secretaría de Hacienda Una    |  |
| vez firmada revisada v        |  |
| aprobada por todas las        |  |
| aprobada por todas las        |  |
| partes se procede a           |  |
| proyectal olicio de           |  |
|                               |  |
| 9. Realizar la compensacion   |  |
| correspondiente: EL sistema   |  |
| realiza automaticamente la    |  |
| compensación después de       |  |
| aprobar las anteriores fases. |  |
| 10. Proyectar oficio de       |  |
| notificación: El oficio de    |  |
| notificación se debe enviar   |  |
| vía correo electrónico para   |  |
| revisión y firma del          |  |
| coordinador.                  |  |
| 11. Notificar al              |  |
| contribuyente: con la         |  |
| aprobación del oficio de      |  |
| notificación por parte del    |  |
| Coordinador se hace la        |  |
| notificación al contribuyente |  |
| a través del correo           |  |
| electrónico                   |  |
| 12 Subir notificación v       |  |
| aulminar of process on of     |  |
| cultural el proceso ell'el    |  |
| notificación on ol sistema    |  |
|                               |  |
|                               |  |
| de entrada el proceso.        |  |
| 13. Realizar la               |  |
| actualización del Drive.      |  |
| GESTIÓN DE TUTELAS            |  |
| 1 Peolizar la revisión de la  |  |
| 1. Realizar la revision de la |  |
| solicitud en la pandeja de    |  |
| entrada del sistema SISCAR.   |  |
| 2. Realizar la lectura y      |  |
| verificación de documentos e  |  |
| información en el SISCAR.     |  |

| PROCESO ASOCIADO:<br>GESTIÓN FINANCIERA | DEPENDENCIA ASOCIADA:<br>SECRETARÍA DE HACIENDA |
|-----------------------------------------|-------------------------------------------------|
|                                         | -                                               |

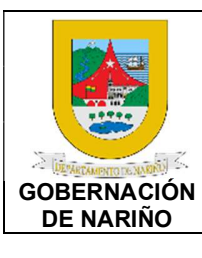

CÓDIGO: GFRA-P-20

VERSIÓN: 01

FECHA VERSIÓN: 22/07/2021 PÁGINA: 21 de 26

3. Realizar la solicitud de poder a la oficina jurídica. 4. Revisar y estudiar el derecho petición si está de contestada o no. 5. Si no está contestada se genera la respuesta según solicitud: PRESCRIPCIÓN. EXONERACIÓN. ACTUALIZACIÓN. VARIOS. **DEVOLUCIÓN.** COMPENSACIÓN. 1. Proyectar oficio de notificación: El oficio de notificación se debe enviar vía correo electrónico para revisión У firma del coordinador. 2. Notificar al contribuyente: con la aprobación del oficio de notificación por parte del Coordinador se hace la notificación al contribuyente través del correo а electrónico. 3. Subir notificación y culminar el proceso en el sistema SISCAR: Subir notificación en el sistema SISCAR y retirar de bandeja de entrada el proceso. 4. Realizar la actualización del Drive. 5. Reunir todos los soportes físicos de la contestación y se remite al juzgado: se da la contestación con copia a la oficina jurídica. **GESTIÓN DE SOLICITUDES** VARIAS

| PROCESO ASOCIADO:<br>GESTIÓN FINANCIERA | DEPENDENCIA ASOCIADA:<br>SECRETARÍA DE HACIENDA |
|-----------------------------------------|-------------------------------------------------|
| GESTION I MANCIENA                      | SECRETARIA DE HACIENDA                          |

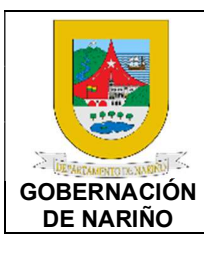

CÓDIGO: GFRA-P-20

VERSIÓN: 01

FECHA VERSIÓN: 22/07/2021 PÁGINA: 22 de 26

1. Realizar la revisión de la solicitud en la bandeja de entrada del sistema SISCAR. 2. Realizar lectura la У verificación de documentos en el SISCAR. Exoneración ya que no son propietarios. Por falta de recursos. Para que se les cobre impuestos y no intereses. Solicitud de información. 1. Validar que los documentos están completos, verificar en SISCAR si los documentos e información está correcta, los datos deben concordar con la solicitud y el contribuyente. 2. Realizar estudio el correspondiente: Se ingresa a estudio, verificación y validación de datos en SISCAR. solicitar información cuando se necesite. 3. Proyectar oficio de notificación: El oficio de notificación se debe enviar vía correo electrónico para revisión firma у del coordinador. 4. Notificar al contribuyente: con la aprobación del oficio de notificación por parte del Coordinador se hace la notificación al contribuyente través correo а del electrónico. 5. Subir notificación y culminar el proceso en el sistema SISCAR: Subir notificación en el sistema SISCAR y retirar de bandeja de entrada el proceso. 6. Realizar la actualización del Drive.

| PROCESO ASOCIADO:<br>GESTIÓN FINANCIERA | DEPENDENCIA ASOCIADA:<br>SECRETARÍA DE HACIENDA |
|-----------------------------------------|-------------------------------------------------|
| GESTION FINANCIERA                      | SECRETARIA DE HACIENDA                          |

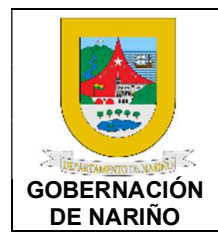

CÓDIGO: GFRA-P-20

VERSIÓN: 01

FECHA VERSIÓN: 22/07/2021

**PÁGINA**: 23 de 26

**Requiere revisión y aprobación?** SI (Continuar con actividad 7) NO (Continuar con actividad 9) 6.

#### 7. Enviar respuesta o contestación para su revisión y aprobación.

| Fuente de entrada                                                           | Entrada                                                                                                    | Descripción                                                                                                    | Respon<br>sable                                                                    | Salida                                                              | Receptor de salida                                                                                                 |
|-----------------------------------------------------------------------------|----------------------------------------------------------------------------------------------------|----------------------------------------------------------------------------------------------------|------------------------------------------------------------------------------------|---------------------------------------------------------------------|----------------------------------------------------------------------------------------------------|
| Profesional<br>Jurídico de<br>apoyo de la<br>Subsecreta<br>ria de<br>Rentas | Actos<br>administra<br>tivos<br>emitidos<br>por<br>abogados<br>de la<br>oficina de<br>impuesto<br>vehicular y<br>registro | Realizada el proyecto de<br>respuesta por parte de los<br>jurídicos, la misma es<br>remitida por medio de<br>correo electrónico para su<br>aprobación y posterior firma<br>a la Coordinadora Jurídica,<br>Coordinador y con su<br>aprobación se remite por<br>correo electrónico a la<br>subsecretaría de rentas si<br>es el caso. | Profesio<br>nal<br>Jurídico<br>de apoyo<br>de la<br>Subsecr<br>etaria de<br>Rentas | Actos<br>admini<br>strativ<br>os<br>revisa<br>do y<br>aproba<br>dos | Coordinador<br>a Jurídica.<br>Coordinador<br>de impuesto<br>vehicular y<br>registro<br>Subsecretari<br>a de rentas |

# **Respuesta o contestación revisada y aprobada?** SI (Continuar con actividad 5) NO (Continuar con actividad 9) 8.

#### 9. Enviar respuesta o contestación al peticionario.

| Fuente de<br>entrada                                         | Entrada                                                                 | Descripción                                                                              | Respons<br>able                      | Salida           | Receptor de salida |
|--------------------------------------------------------------|-------------------------------------------------------------------------|------------------------------------------------------------------------------------------|--------------------------------------|------------------|--------------------|
| Coordinado<br>ra Jurídica.<br>Coordinado<br>r de<br>impuesto | Actos<br>administrati<br>vos<br>emitidos<br>por<br>abogados             | Se notifica al<br>contribuyente de la<br>respuesta emitida por<br>parte de la oficina de | Profesion<br>al Jurídico<br>de apoyo | Oficio<br>de     | Peticionario       |
| vehicular y<br>registro<br>Subsecreta<br>ria de<br>rentas    | de la oficina<br>de<br>impuesto<br>vehicular y<br>registro<br>aprobados | impuesto vehicular y<br>registro de la petición<br>presentada.                           | Subsecret<br>aria de<br>Rentas       | notifica<br>ción | nte                |

# 10. Cargar información y documentos de la contestación al SISCAR y hoja de ruta.

| PROCESO ASOCIADO: DEPENDENCIA ASOCIADA:<br>GESTIÓN FINANCIERA SECRETARÍA DE HACIENDA |
|--------------------------------------------------------------------------------------|
|--------------------------------------------------------------------------------------|

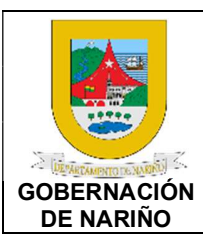

CÓDIGO: GFRA-P-20

VERSIÓN: 01

FECHA VERSIÓN:

22/07/2021

**PÁGINA**: 24 de 26

| Fuente de<br>entrada               | Entrada                                                 | Descripción                                                                                                    | Responsab<br>le                                                          | Salid<br>a                                           | Receptor de salida                                |
|------------------------------------|---------------------------------------------------------|----------------------------------------------------------------------------------------------------|--------------------------------------------------------------------------|------------------------------------------------------|---------------------------------------------------|
| Peticionario<br>/Contribuye<br>nte | Actos<br>administra<br>tivos<br>revisado y<br>aprobados | Se carga a la plataforma<br>SISCAR en cada<br>expediente de cada<br>vehículo automotor, y se<br>guarda la información | Profesional<br>Jurídico de<br>apoyo de la<br>Subsecretari<br>a de Rentas | Infor<br>maci<br>ón<br>carga<br>da y<br>guard<br>ada | Oficina de<br>impuesto<br>vehicular<br>y registro |

# 11. Generar los informes correspondientes.

| Fuente de<br>entrada                                                     | Entra<br>da                                      | Descripción                                                                                                    | Responsab<br>le                                                          | Salid<br>a                        | Receptor de salida |
|--------------------------------------------------------------------------|--------------------------------------------------|----------------------------------------------------------------------------------------------------|--------------------------------------------------------------------------|-----------------------------------|--------------------|
| Profesional<br>Jurídico de<br>apoyo de la<br>Subsecretari<br>a de Rentas | Inform<br>ación<br>cargad<br>a y<br>guard<br>ada | Se generan informes<br>mensualmente a control<br>interno para realizar un control<br>con respecto a las peticiones<br>que ingresan a la oficina de<br>impuesto vehicular y registro. | Profesional<br>Jurídico de<br>apoyo de la<br>Subsecretari<br>a de Rentas | Infor<br>mes<br>de<br>contr<br>ol | Control<br>interno |

12. OFin

| PROCESO ASOCIADO:  | DEPENDENCIA ASOCIADA:  |
|--------------------|------------------------|
| GESTIÓN FINANCIERA | SECRETARÍA DE HACIENDA |

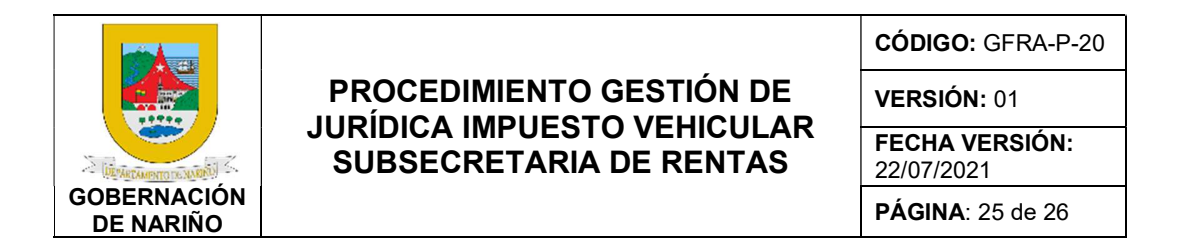

#### 5. Diagrama de Flujo

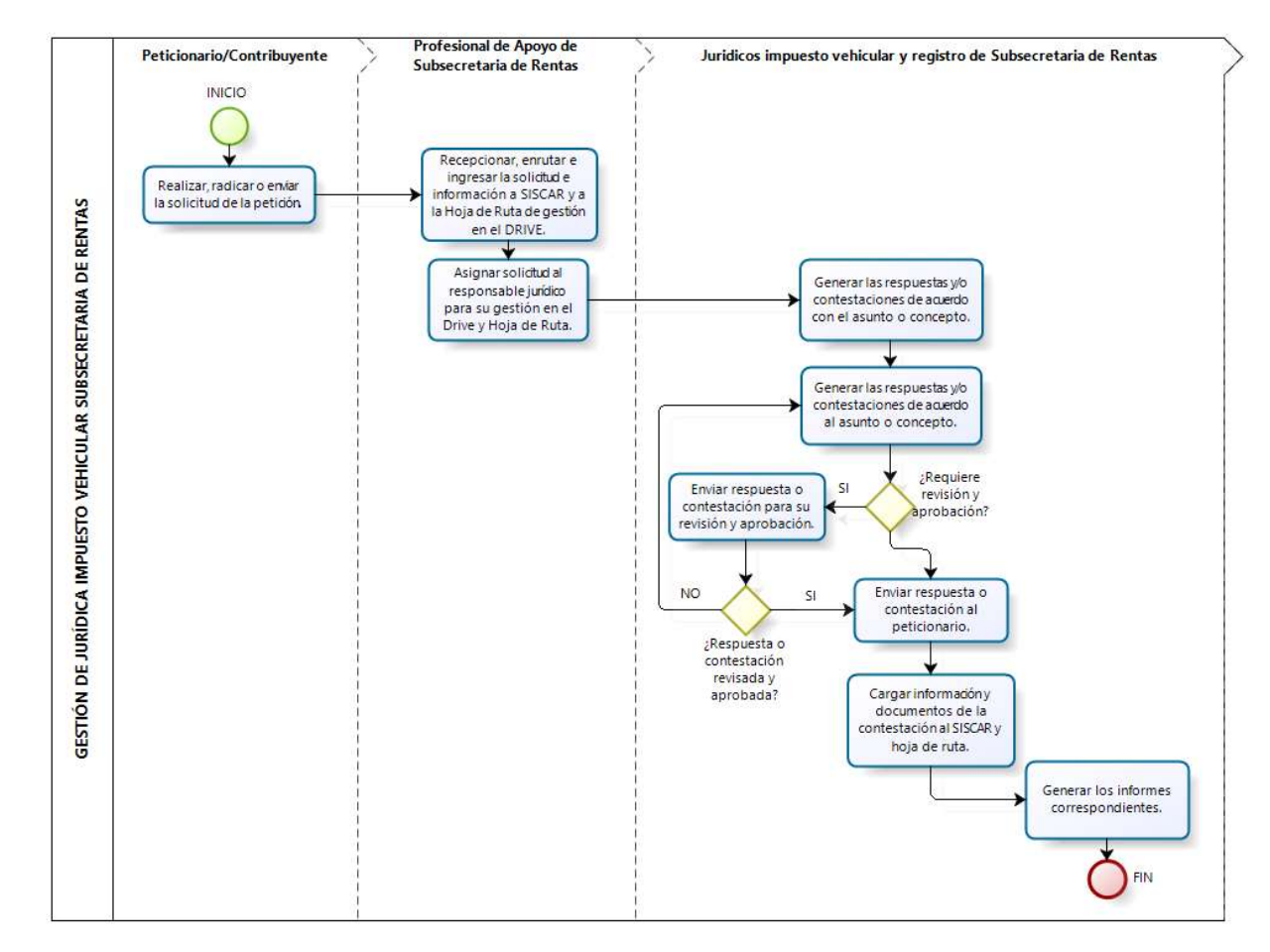

| PROCESO ASOCIADO:  | DEPENDENCIA ASOCIADA:  |
|--------------------|------------------------|
| GESTIÓN FINANCIERA | SECRETARÍA DE HACIENDA |

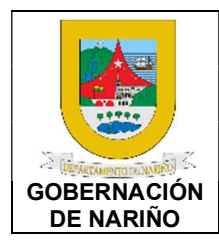

CÓDIGO: GFRA-P-20

VERSIÓN: 01

FECHA VERSIÓN: 22/07/2021 PÁGINA: 26 de 26

#### 5. Documentos y registros relacionados

N/A

#### 5. Anexos

N/A

#### 6. Control de cambios.

| Versión | Fecha de versión | Descripción del cambio | Responsable              |
|---------|------------------|------------------------|--------------------------|
| 01      | 22/07/2021       | Creación del Documento | Jose Melduvio<br>Delgado |
|         |                  |                        |                          |

#### 7. Responsable.

El responsable de este documento es el **Subsecretaria de Rentas**, quien debe verificar, y si es requerido actualizarlo, cuando sea necesario.

#### 8. Revisión, validación y aprobación.

| Revisión:                                    | Aprobación:        |           |         | Verificación:     |              |
|----------------------------------------------|--------------------|-----------|---------|-------------------|--------------|
| Nombre: Diana Alexandra<br>Zambrano Zambrano | Nombre:<br>Solarte | Viviana   | Solarte | Nombre: Nixon C   | )rtega Bravo |
| Cargo: Subsecretaria de                      | Cargo:             | Secretarí | a de    | Cargo:            | Profesional  |
| Rentas                                       | Hacienda           |           |         | Universitario 219 | grado 04     |

| PROCESO ASOCIADO:  | DEPENDENCIA ASOCIADA:  |
|--------------------|------------------------|
| GESTIÓN FINANCIERA | SECRETARÍA DE HACIENDA |